## Регистрация на Портале непрерывного медицинского и фармацевтического образования

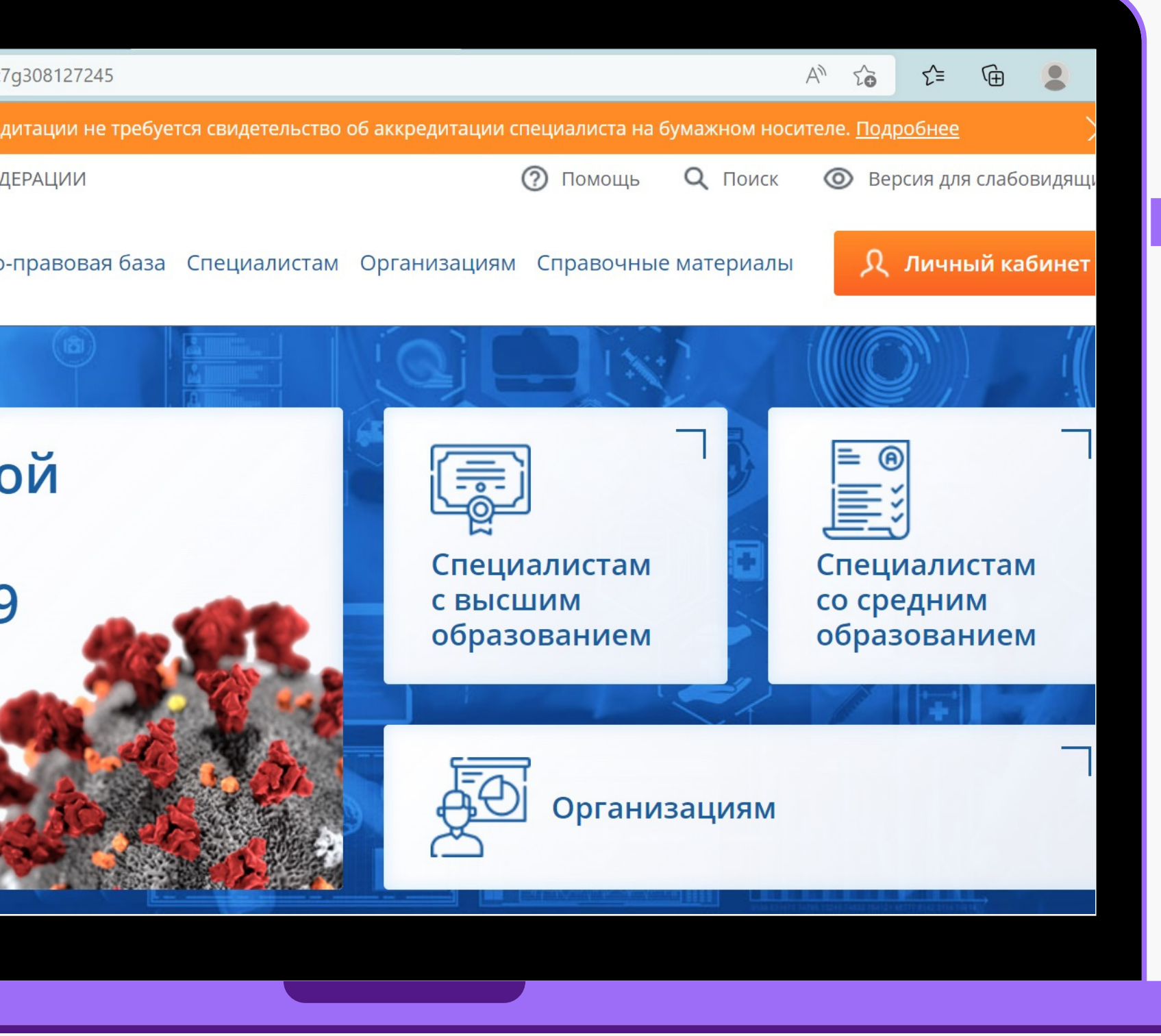

| lu.rosminzdrav.ru/idp/login. | html?response_type=client-ticket&sp=https%3A%2F%2Fnmfo-spo.edu.rosminzdra                                                                           | У.ГЦ%2F%23%2F А С С С С ОК<br>© Версия для слабовид<br>Ф Парадара |
|------------------------------|----------------------------------------------------------------------------------------------------|-------------------------------------------------------------------|
|                              | Снилс почта<br>Снилс почта<br>Снилс почта<br>Снилс<br>Гароль ©<br>Забыли пароль?<br>Регистрация Войти<br>Регистрация<br>Вод через <b>госуслуг</b> и | https://nm<br>Для РЕГИ<br>УЧЕТНОЙ<br>НАЖМИТИ                      |
| egistration                  |                                                                                                    |                                                                   |

## страции на портале имо ввести в поисковой строке а или перейти по ссылке

<u>fo-vo.edu.rosminzdrav.ru/#/login.</u>

СТРАЦИИ БЕЗ ИСПОЛЬЗОВАНИЯ ЗАПИСИ НА ПОРТАЛЕ ГОСУСЛУГ:

Е КНОПКУ «РЕГИСТРАЦИЯ»

https://nmfo-vo.edu.rosminzdrav.ru/#/registration

ПОРТАЛ НЕПРЕРЫВНОГО ি МЕДИЦИНСКОГО И ФАРМАЦЕВТИЧЕСКОГО ОБРАЗОВАНИЯ МИНЗДРАВА РОССИИ

C

 $\leftarrow$ 

| Гражданство                                                                                                    | СНИЛС              |              |   |  |
|----------------------------------------------------------------------------------------------------|--------------------|--------------|---|--|
| Выберите страну 🗸                                                                                                    | 123-123-123 45     |              |   |  |
|                                                                                                    | Регион проживания  |              |   |  |
|                                                                                                    | Выберите ре        | ГИОН         | , |  |
| Фамилия                                                                                                    | Пол                | Дата рождени | я |  |
| Иванов                                                                                                    | ○м ○ж              | ДД.ММ.ГГГГ   | É |  |
| Имя                                                                                                    | Электронная г      | ючта         |   |  |
| Иван                                                                                                    | name@name.ru       |              |   |  |
| Отчество                                                                                                    | Номер телефона     |              |   |  |
| Иванович                                                                                                    | +7 (234) 345-67-89 |              |   |  |
| <ul> <li>Я согласен на обработку моих<br/>персональных данных.</li> <li>Я прочитал и согласен с пользовательским<br/>соглашением.</li> <li>Ознакомиться с пользовательским соглашением</li> </ul> |                    |              |   |  |
|                                                                                                    |                    |              |   |  |

НА СТРАНИЦЕ РЕГИСТРАЦИИ УКАЖИТЕ НЕОБХОДИМЫЕ ДЛЯ РЕГИСТРАЦИИ СВЕДЕНИЯ: СНИЛС, ФАМИЛИЯ, ИМЯ, ОТЧЕСТВО, ГРАЖДАНСТВО, РЕГИОН ПРОЖИВАНИЯ (ВЫБЕРИТЕ РЕГИОН ИЗ СПИСКА), ПОЛ, ДАТА РОЖДЕНИЯ, ЭЛЕКТРОННАЯ ПОЧТА, НОМЕР ТЕЛЕФОНА.

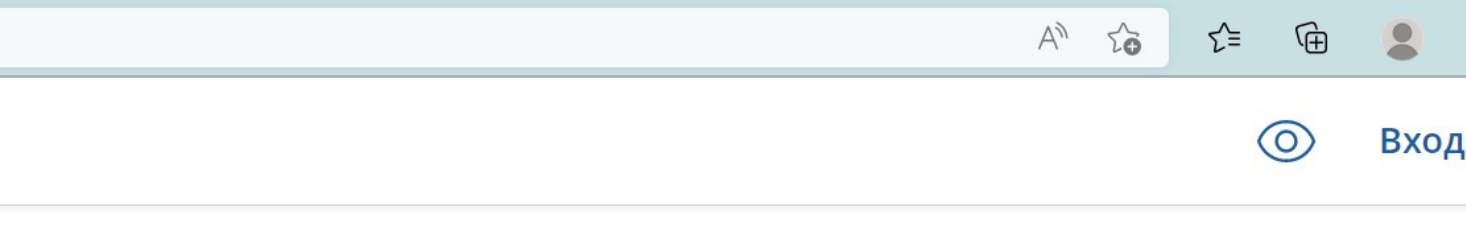

| 1 | -   |   |
|---|-----|---|
| 1 | 0   | 1 |
|   | • / |   |
| 1 | - 5 | 1 |
| ~ | -   | / |

ПОСТАВЬТЕ ГАЛОЧКУ В ПОЛЕ «Я РАЗРЕШАЮ ИСПОЛЬЗОВАТЬ СВОИ ЛИЧНЫЕ ДАННЫЕ ДЛЯ ОБРАБОТКИ И ФОРМИРОВАНИЯ ДОКУМЕНТОВ, НЕОБХОДИМЫХ ДЛЯ ПРОХОЖДЕНИЯ ОБУЧЕНИЯ ПО ПРОГРАММАМ ДПО И МЕРОПРИЯТИЯХ НМО» ПОРТАЛ НЕПРЕРЫВНОГО МЕДИЦИНСКОГО И ФАРМАЦЕВТИЧЕСКОГО

ОБРАЗОВАНИЯ МИНЗДРАВА РОССИИ

 $\leftarrow$ 

M

C

| Регист | рац | ιия  |
|--------|-----|------|
|        | pul | 1111 |

| Dis Commente                                                                                                    |                    |                    |  |  |
|----------------------------------------------------------------------------------------------------|--------------------|--------------------|--|--|
| выберите страну 👻                                                                                                    | 123-123-123 45     |                    |  |  |
|                                                                                                    | Регион проживания  |                    |  |  |
|                                                                                                    | Выберите рег       | ион 🗸              |  |  |
| Фамилия                                                                                                    | Пол                | Дата рождения      |  |  |
| Иванов                                                                                                    | ○ м ○ ж            | дд.мм.гггг 🗄       |  |  |
| Имя Электронная почта                                                                                                    |                    |                    |  |  |
| Иван                                                                                                    | name@name.ru       |                    |  |  |
| Отчество                                                                                                    | Номер телефона     |                    |  |  |
| Иванович                                                                                                    | +7 (234) 345-67-89 |                    |  |  |
| Я согласен на обработку моих                                                                                                    |                    |                    |  |  |
| <ul> <li>Я согласен на обработку моих<br/>персональных данных.</li> <li>Я прочитал и согласен с пользовательским<br/>соглашением.</li> <li>Оснакомиться с пользовательским соглашением</li> </ul>                                                                                                    |                    |                    |  |  |
| <ul> <li>Я согласен на обработку моих<br/>персональных данных.</li> <li>Я прочитал и согласен с пользовательским<br/>соглашением.</li> <li>Отакомиться с пользовательским соглашением</li> <li>У не роби</li> <li>Я не роби</li> <li>У не роби</li> <li>У не р</li></ul> |                    | Зарегистрироваться |  |  |

ПОСТАВЬТЕ ГАЛОЧКУ В ПОЛЕ «Я НЕ РОБОТ».

ПОСЛЕ ТОГО, КАК ВЫ ПОДТВЕРДИТЕ, ЧТО ВЫ НЕ РОБОТ И ГАЛОЧКА СТАНЕТ ЗЕЛЕНОЙ, НАЖМИТЕ КНОПКУ «ЗАРЕГИСТРИРОВАТЬСЯ». ЕСЛИ КАКИЕ-ЛИБО ПОЛЯ НЕ БЫЛИ ЗАПОЛНЕНЫ ИЛИ ЗАПОЛНЕНЫ С ОШИБКОЙ, СИСТЕМА ОПОВЕСТИТ ОБ ЭТОМ. ПОСЛЕ ВНЕСЕНИЯ ДОПОЛНЕНИЙ СЛЕДУЕТ НАЖАТЬ КНОПКУ «ЗАРЕГИСТРИРОВАТЬСЯ» СНОВА.

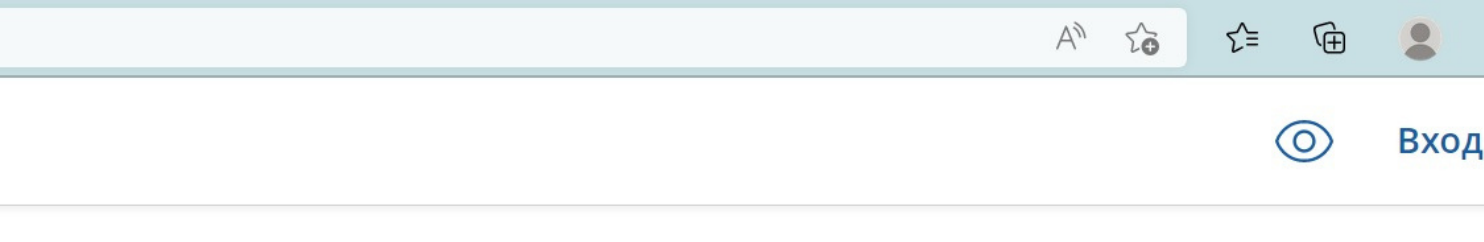

| $( \cap )$          |  |
|---------------------|--|
| ( ))                |  |
| <b>\ !</b> <i>!</i> |  |
| · · /               |  |

## После успешного завершения регистрации на указанную Вами электронную почту будет выслан логин и пароль для входа на портал.

| ← C https://nmfo-vo.edu.rosminzdrav.ru/#/user-init/activity-selection                                                                                                    |                                                                                                    | 2 A" to              | €= € .                                                       |                        |
|----------------------------------------------------------------------------------------------------|----------------------------------------------------------------------------------------------------|----------------------|--------------------------------------------------------------|------------------------|
| ПОРТАЛ НЕПРЕРЫВНОГО<br>МЕДИЦИНСКОГО<br>и ФАРМАЦЕВТИЧЕСКОГО<br>ОБРАЗОВАНИЯ МИНЗДРАВА РОССИИ                                                                                                    |                                                                                                    |                      | ? •                                                          |                        |
| Я собираюсь использовать Портал для о<br>Как специалист с высшим медицински<br>Как специалист со средним медицински<br>Как младший медицинский персонал<br>Как медицинский работник с высшим<br>Я собираюсь использовать Портал с дру | обучения<br>ким или фармацевтическим образованием<br>ским или фармацевтическим образованием<br>и профессиональным немедицинским образованием<br>ругими целями |                      | После<br>необхо                                              | оегистрац<br>одимо выб |
| C C https://nmfo-spo.edu.rosminzdrav.ru/#/user-account/edu-traject                                                                                                    | ctory-helper?cycleId=8b428c11-3d08-2cbd-c59e-ff573b0a                                                                                                    | 3464 /               | ▲ 6 1 1                                                      |                        |
| и фармацевтического<br>образования минздрава россии                                                                                                    | и Мой план Портфолио Расписание Специа<br>                                                                                                    | алист СПО • (?)      | <ul><li>() ()</li></ul>                                      | 8                      |
| мои пятилетние циклы<br>Медицинский массаж 28.12.2020 - 27.12<br>Формирование об                                                                                                    | <sup>12.2025</sup><br>разовательной траектор                                                                                                    | в<br>ЛИ<br>Р <u></u> | иртуальный тур<br>омощь<br>правка<br>уководство пользователя | Руков<br>ан нажав      |
| Сестринское дело 0 ЗЕТ получено 0 ЗЕТ запланировано 2                                                                                                    | 250 ЗЕТ необходимо                                                                                                    |                      |                                                              |                        |

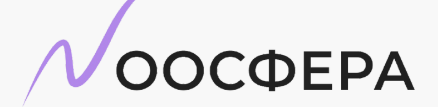

центр дистанционного обучения

одство пользователя можно скачать з на знак вопроса в шапке сайта

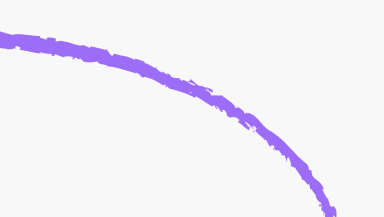

ции при первом входе в систему брать вид деятельности на Портале: